# Direction des Sports -Sections sportives rectorales

Réception du mail qui vous donne les identifiants et mots de passe pour accéder à la plateforme E-partenaire.

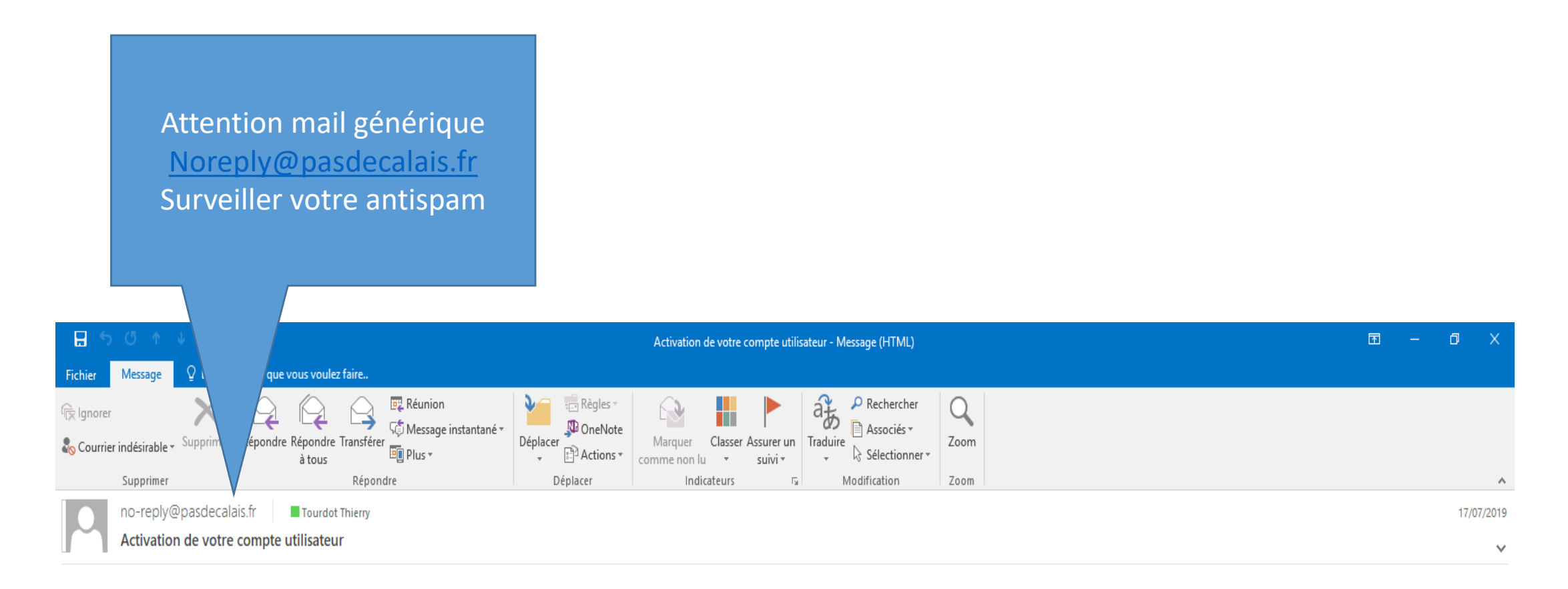

Bonjour

Votre compte d'accès au portail ePartenaire du Conseil départemental du Pas-de-Calais a été activé.

Voici les informations de connexion de votre compte utilisateur :

Identifiant : E-DUPONTMI Mot de passe : Dupont123 Code du partenaire : 640 Nom du partenaire : COMMUNE DE HESTRUS

Vous pouvez à présent vous connecter à l'espace de gestion électronique des partenaires du Conseil départemental du Pas-de-Calais à l'adresse : https://portailpartenaire.pasdecalais.fr/Extranet/

Plus d'informations à l'adresse : http://www.pasdecalais.fr/e-Partenaire/

L'administration des comptes utilisateurs du portail ePartenaire

Direction des Finances

Conseil départemental du Pas-de-Calais

### 📲 P 🛱 肩 🥭 😰 🗷 📑 📎 🦻 🔼 🚯 🛓 🔯 😒

x<sup>R</sup> へ幅 空 (1) FRA 14:31 □

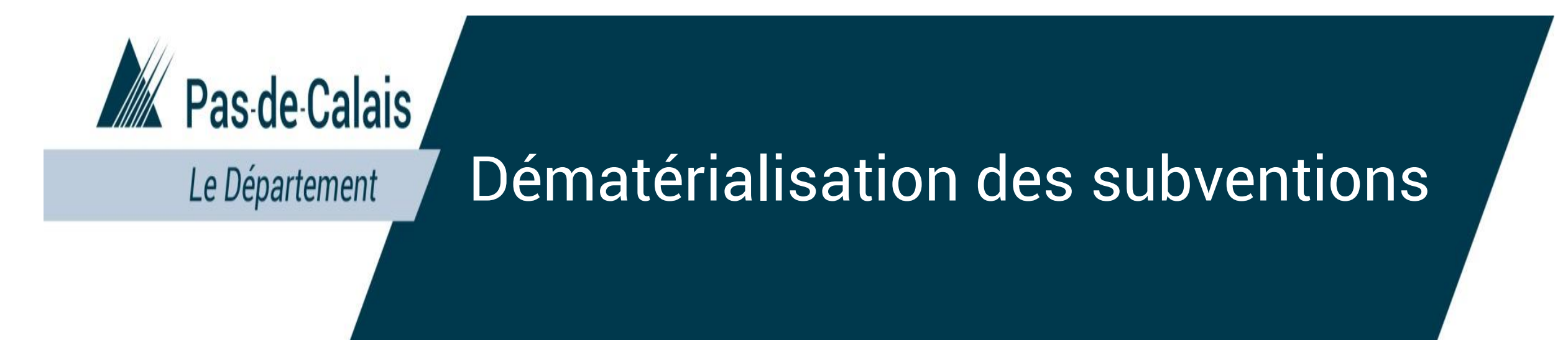

### Les dossiers de subventions en ligne sur le site :

https://portailpartenaire.pasdecalais.fr/Extranet/

Septembre 2018

Département du Pas-de-Calais

### Près de chez vous, proche de tous

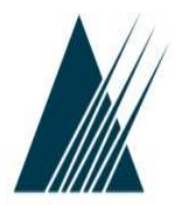

Dématérialisation des subventions

### **Connexion au portail**

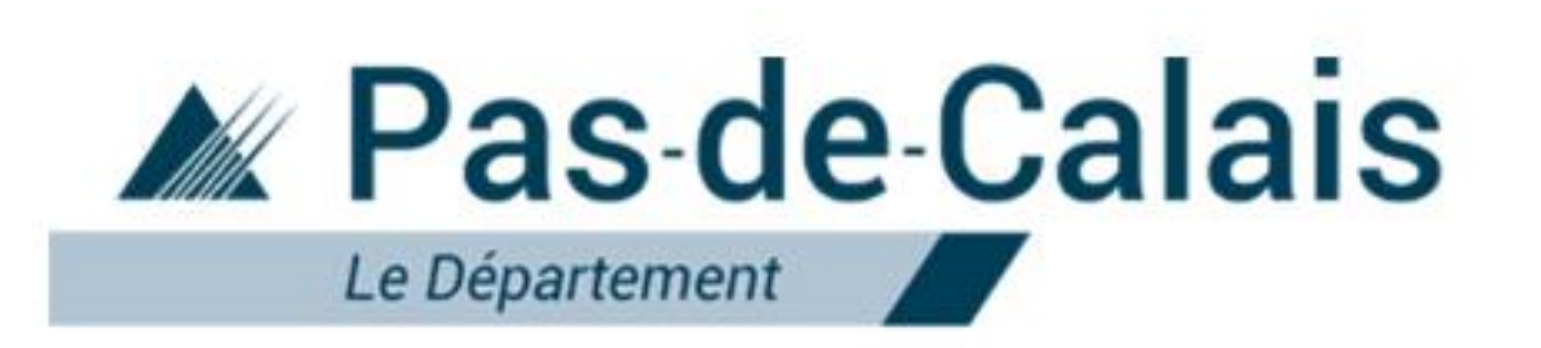

| Saisissez votre identifiant et<br>votre mot de passe puis<br>cliquez sur OK | Identifiant  | Identifiant à saisir | ٦  |  |
|-----------------------------------------------------------------------------|--------------|----------------------|----|--|
|                                                                             | Mot de passe | ••••••               | OK |  |

En cas d'oubli des informations de connexion, cliquez sur le lien ci-dessus

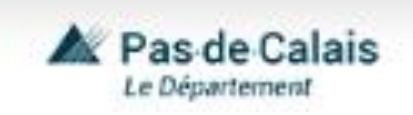

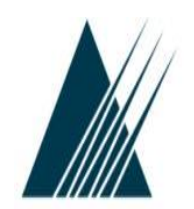

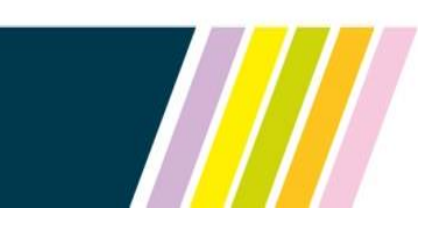

### Page d'accueil de l'espace subventions

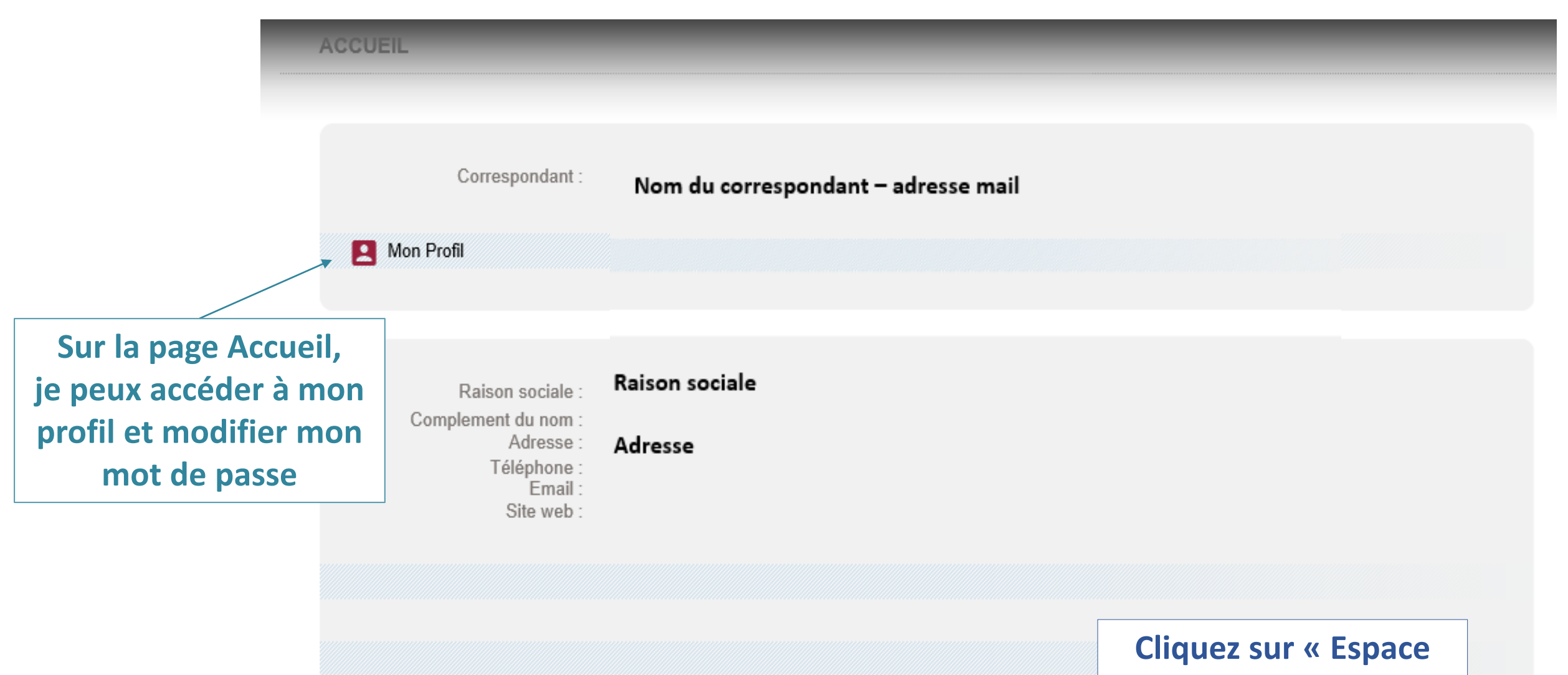

subventions »

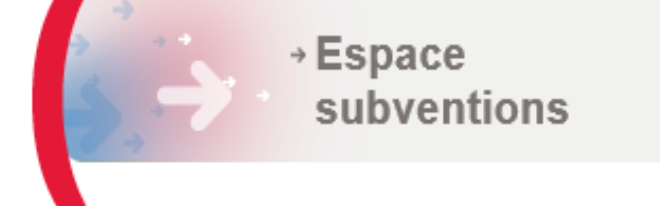

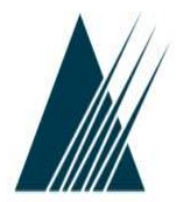

Dématérialisation des subventions

### Page d'accueil de l'espace subventions

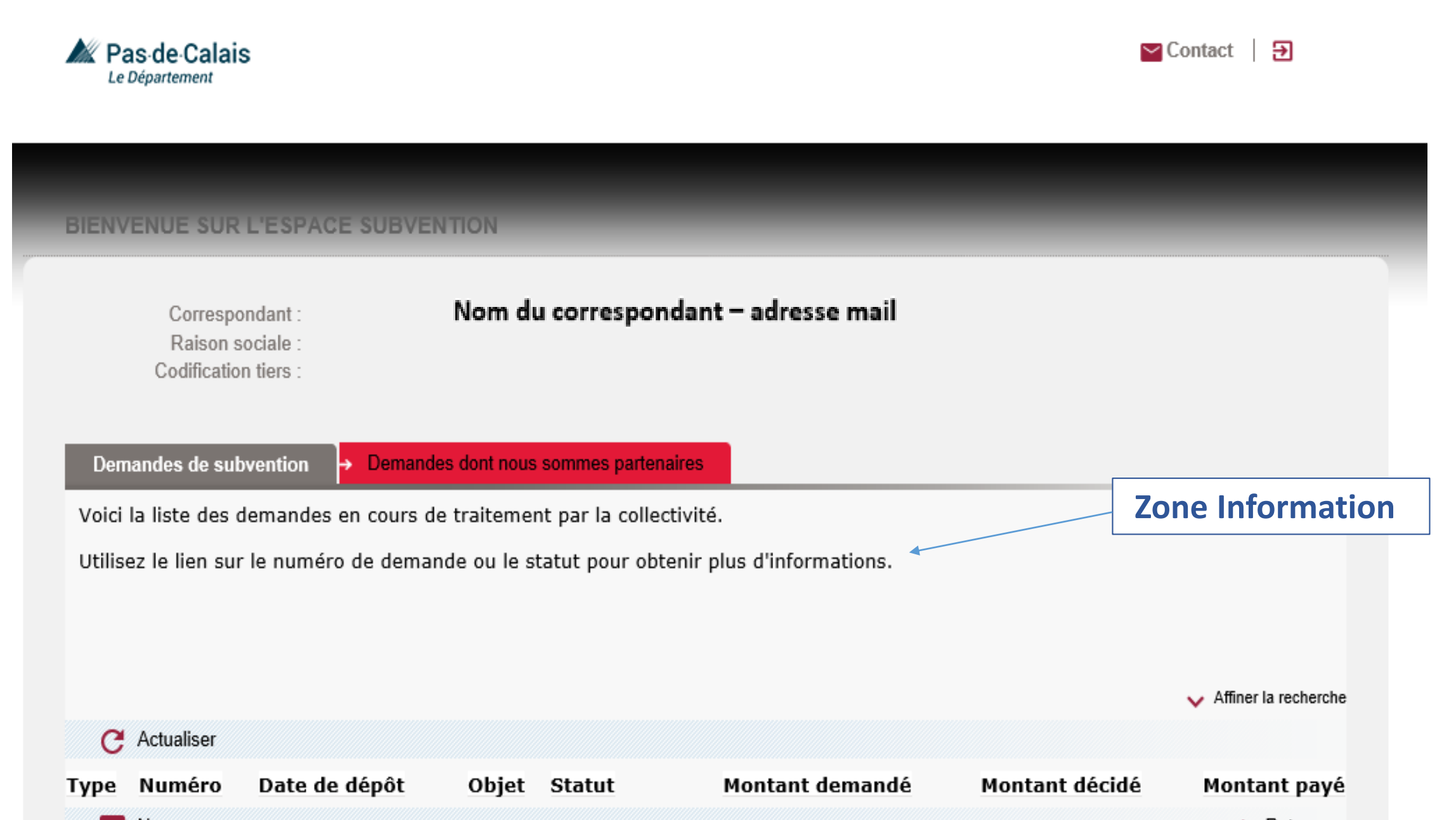

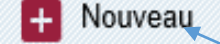

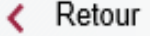

### Cliquez sur « Nouveau » pour créer une nouvelle demande

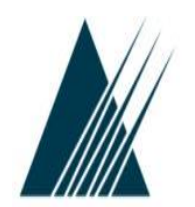

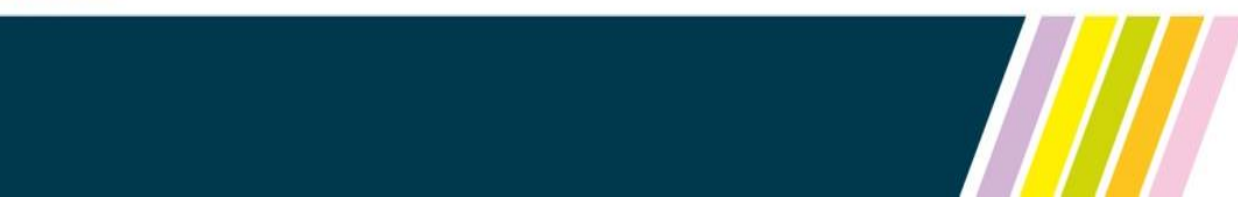

### Formulaire de demande

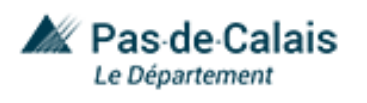

#### Guide Pratique | Contact | 🔁

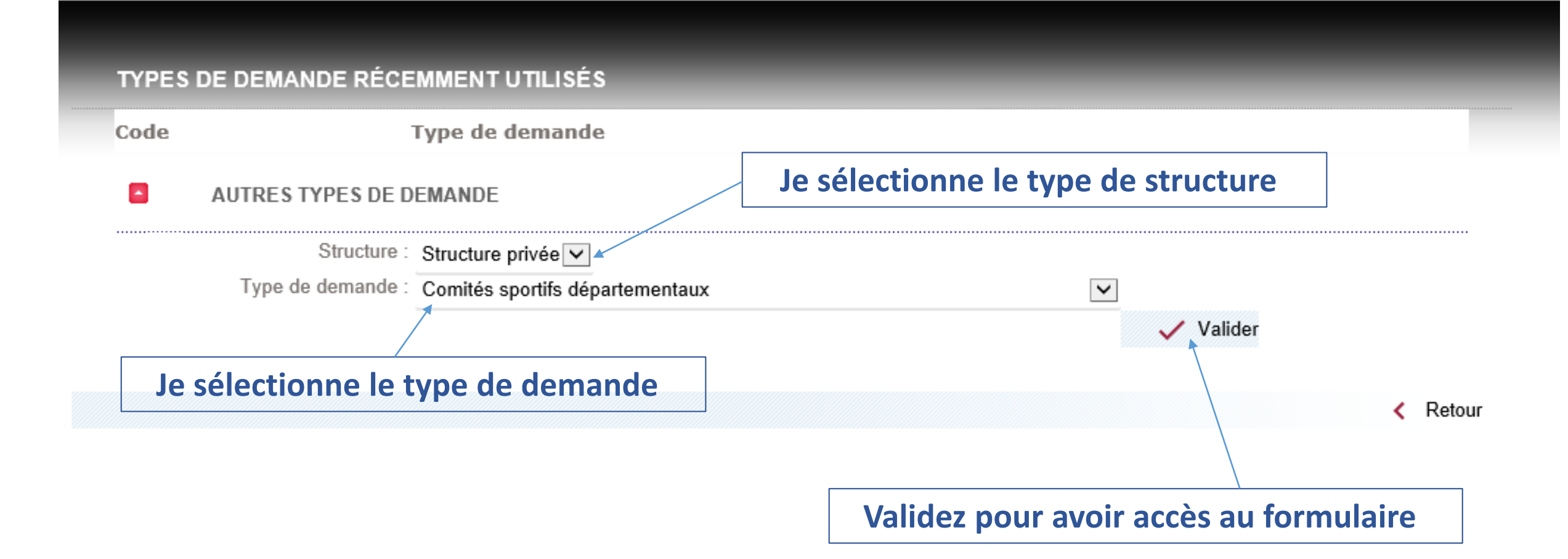

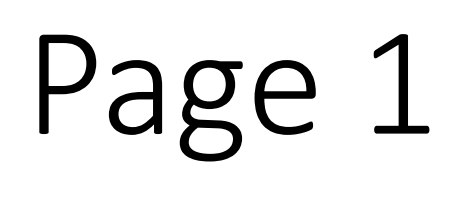

Mas-de-Calais

Formulaire : Sections sportives rectorales

#### Identification de la structure

#### Complété à 16%

| <ul> <li>Identité de la structure</li> </ul>   |                                       |   |
|------------------------------------------------|---------------------------------------|---|
| Nom(identique à celui déclaré en préfecture) * | COMMUNAUTE AGGLOMMERATION BETHUNE BRU |   |
| Sigle                                          |                                       |   |
| SIRET*                                         | 20007246000013                        | Θ |
|                                                |                                       |   |

Adresse du siège social (déclarée en Préfecture)

| Voie *             | HOTEL COMMUNAUTAIRE |  |
|--------------------|---------------------|--|
| Complément de voie |                     |  |
| Boite spécifique   |                     |  |
| Cedex              |                     |  |
| Code Postal *      | 62000               |  |
| Commune *          | ARRAS               |  |

| Coordonnées |                |                        |   |
|-------------|----------------|------------------------|---|
|             | Adresse mail * | contact@pasdecalais.fr | ] |
|             | Téléphone *    | 03.21.21.54.07         | ] |
|             | Site internet  |                        | ] |
|             |                |                        |   |

| Identification du représentant |           |  |
|--------------------------------|-----------|--|
| Nom *                          | WACHEUX   |  |
| Prénom *                       | Alain     |  |
| Fonction *                     | Président |  |

| Correspondant/chargé du suivi de c | lossier                |  |
|------------------------------------|------------------------|--|
| Nom                                | WACHEUX                |  |
| Prénom                             | Alain                  |  |
| Fonction                           | Président              |  |
| Telephone                          | 03.21.21.54.07         |  |
| Adresse mail *                     | contact@pasdecalais.fr |  |
|                                    |                        |  |

| С | omplété à 16%    |                |             |                                   |
|---|------------------|----------------|-------------|-----------------------------------|
|   | Étape Précédente | Étape Suivante | Enregistrer | Retour à la liste<br>des demandes |
|   |                  |                |             |                                   |

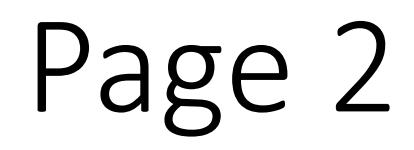

| <b>Pas-de-Calais</b><br>Le Département                               |                        |                     |                               |     | Contact   > |
|----------------------------------------------------------------------|------------------------|---------------------|-------------------------------|-----|-------------|
| Formulaire : Sections sportives rectorales                           |                        |                     |                               |     |             |
| Sections sportives rectora                                           | les                    |                     |                               |     |             |
| Complété à 25%                                                       |                        |                     |                               |     |             |
| <ul> <li>Informations générales</li> </ul>                           |                        |                     |                               |     |             |
| Aide aux sections sportives rec                                      | torales                |                     |                               |     |             |
| Coordonnées des chargés de mi                                        | ssions                 |                     |                               |     |             |
| L'établissement établira une demande différente p                    | our chacune            | e des sections spor | tives présentes dans le collè | ge. |             |
| Informations our la domand                                           | 0                      |                     |                               |     |             |
|                                                                      | e                      |                     |                               |     |             |
| Montant de                                                           | mandé *                |                     | 0                             |     |             |
| - Section                                                            |                        |                     |                               |     |             |
| Section s                                                            | portive *              |                     |                               |     | •           |
| Responsable de la section (nom et p                                  | rénom) *               |                     |                               |     | € ●         |
| Télé                                                                 | éphone *               |                     |                               |     |             |
|                                                                      | Mail *                 |                     |                               |     |             |
| L'activité sportive de la section fait-elle p<br>la programmation de | partie de<br>l'EPS ? * | OOui ⊙Non           |                               |     |             |
|                                                                      |                        | Tableau de          | s effectifs *                 |     |             |
| Effectifs                                                            |                        | Filles              | Garçons                       |     | Total       |
| 6ème                                                                 |                        | 0                   |                               | 0   | 0           |
| 5ème                                                                 |                        |                     |                               | 0   | 0           |
| 4ème                                                                 |                        |                     |                               | 0   | 0           |
| 3ème                                                                 |                        | 0                   |                               | 0   | 0           |

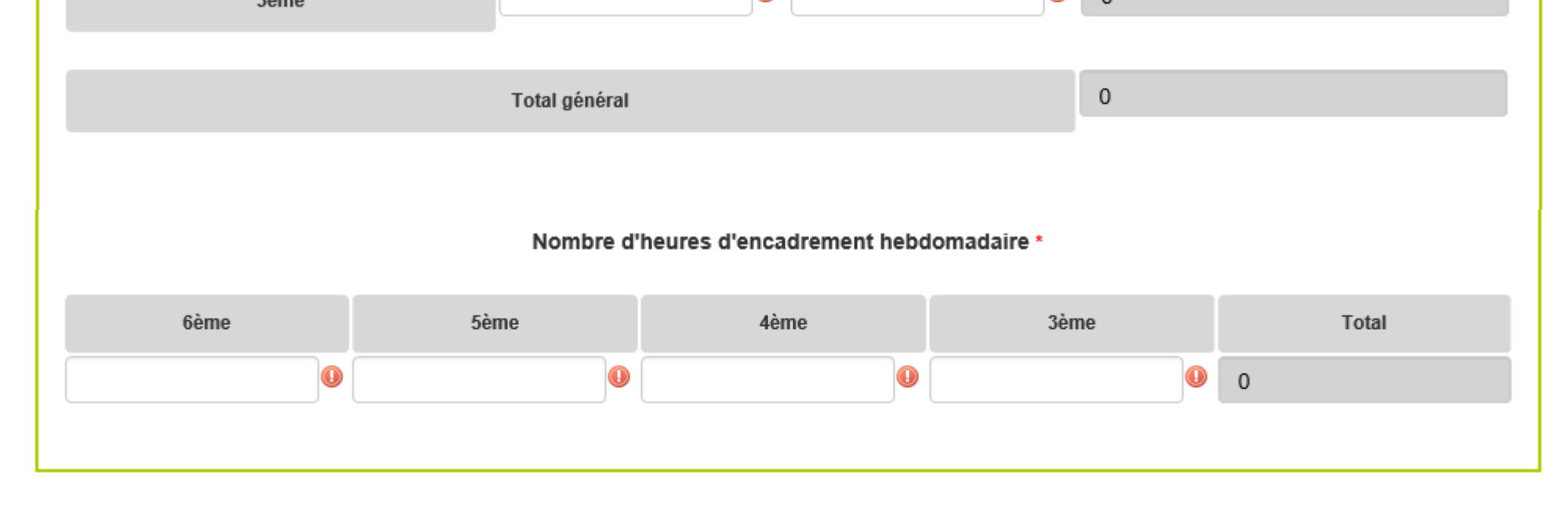

### Page 2 SUITE

| Renseigneme              | ents sportifs    |         |
|--------------------------|------------------|---------|
|                          | Niveaux de compé | tition  |
| Niveau de<br>compétition | Filles           | Garçons |
| Poussins                 | $\sim$           |         |
| Benjamins                | $\sim$           |         |
| Minimes                  | $\sim$           |         |
| Cadets                   | $\bigcirc$       |         |
|                          | Résultats sport  | ifs     |
| Résultats<br>sportifs    | Filles           | Garçons |
| Poussins                 | $\sim$           |         |
| Benjamins                | $\bigcirc$       |         |
| Minimes                  | $\sim$           |         |
|                          |                  |         |

| <ul> <li>Equipement</li> </ul> | S              |                   |                    |                                         |         |       |
|--------------------------------|----------------|-------------------|--------------------|-----------------------------------------|---------|-------|
|                                | Salle de sport | Terrain de grands | Structure escalade | Espace sport de<br>nature (plan d'eau,) | Piscine | Autre |
|                                | ^              | ^                 | ^                  | ^                                       | ^       | ^     |
| Propriétaire                   | ~              | ~                 | ~                  | ~                                       | ~       | ~     |
| Volume horaire utilisé         |                |                   |                    |                                         |         |       |

| Complété à 25%   |                |             |                                   |
|------------------|----------------|-------------|-----------------------------------|
| Étape Précédente | Étape Suivante | Enregistrer | Retour à la liste<br>des demandes |
|                  |                |             |                                   |
|                  |                |             |                                   |
|                  |                |             |                                   |

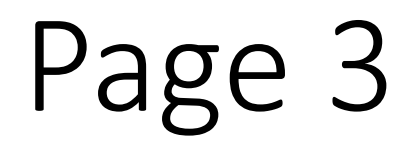

Mas de Calais Le Département

#### Formulaire : Sections sportives rectorales

### Sections sportives rectorales

| Complété à 50%                                  |                                                |               |
|-------------------------------------------------|------------------------------------------------|---------------|
| - Partenariats                                  |                                                |               |
| Partenariat avec le mouvement coortif fédéral * |                                                |               |
| Partenariat avec le mouvement sportir lederal   |                                                |               |
| Merci                                           | de joindre la convention en fin de formulaire. |               |
| Nom du club *                                   |                                                | <b>∧</b> ●    |
|                                                 |                                                | $\rightarrow$ |
| Nombre de collégiens de la section sportive     |                                                |               |
| licenciés dans le club *                        |                                                |               |
| Nombre d'élèves licenciés dans une association  |                                                |               |
| de la fédération sportive concernée *           |                                                |               |
| Nombre d'élèves licenciés dans une association  |                                                |               |
| d'une autre fédération sportive *               |                                                |               |
| Nombre d'élèves licenciés à l'UNSS *            | $\bullet$                                      |               |
| Relations avec l'enseignement primaire *        |                                                |               |
| Relations areo renseignement primare            |                                                |               |
| Expliquez *                                     |                                                |               |
|                                                 |                                                | ~             |
| Poursuite de la formation dans une section de   |                                                |               |
| lycée *                                         | ©Oui ⊖Non                                      |               |
| Nom du lycée *                                  |                                                | <b>∧</b> ●    |
|                                                 |                                                | $\sim$        |
| Commune du lycée *                              |                                                |               |
| commune ad lybee                                |                                                |               |
| Distance entre le collège et le lycée en kms *  |                                                |               |
| Nombre d'élèves en 3ème qui sont orientés vers  |                                                |               |
| la section sportive du lycée *                  | <b>U</b>                                       |               |
| Cet établissement est-il reconnu "section       |                                                |               |
| contive restorate" 2 *                          |                                                |               |

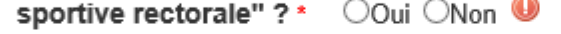

| Co               | mplété à 50%   |             |                                   |
|------------------|----------------|-------------|-----------------------------------|
| Étape Précédente | Étape Suivante | Enregistrer | Retour à la liste<br>des demandes |
|                  |                |             |                                   |
|                  |                |             |                                   |
|                  |                |             |                                   |

# Page 4

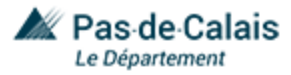

Formulaire : Sections sportives rectorales

### Sections sportives rectorales

| Projet de la section                                           |                                                                                       |   |    |
|----------------------------------------------------------------|---------------------------------------------------------------------------------------|---|----|
| rojet de développement et d'accès à l'excellence sportive repr | ésentant les objectifs et les actions prévus sur l'année et les moyens mis en oeuvre. |   |    |
| Objectifs pour l'année scolaire à venir. *                     |                                                                                       | ~ | 00 |
|                                                                |                                                                                       | ~ |    |
| Préparation physique *                                         |                                                                                       | ^ | 00 |
|                                                                |                                                                                       | ~ |    |
| Suivi médical des élèves *                                     |                                                                                       | ^ | 00 |
|                                                                |                                                                                       | ~ |    |
| Passerelle avec le monde associatif *                          |                                                                                       | ^ | 00 |
|                                                                |                                                                                       | ~ |    |
| Echanges avec d'autres sections *                              |                                                                                       | ^ | 0  |
|                                                                |                                                                                       | ~ |    |
| Autres *                                                       |                                                                                       | ^ | 00 |
|                                                                |                                                                                       | ~ |    |

## Page 4 SUITE

Label « Génération 2024 »

Avez-vous sollicité le label 'Génération 2024' ?\* Oui ONon 😃

### Si on répond « Oui » :

| Label « Génération 2024 »                          |           |
|----------------------------------------------------|-----------|
| Avez-vous sollicité le label 'Génération 2024' ? * | ●Oui ◯Non |
| L'avez-vous obtenu ? *                             | ●Oui ONon |
| Date d'obtention *                                 |           |
|                                                    |           |

|                  | Complété à 75% | 6           |                                   |
|------------------|----------------|-------------|-----------------------------------|
| Étape Précédente | Étape Suivante | Enregistrer | Retour à la liste<br>des demandes |
|                  |                |             |                                   |
|                  |                |             |                                   |

### Si on répond « Non » :

| Label « Génération 2024 »                          |                       |   |
|----------------------------------------------------|-----------------------|---|
| Avez-vous sollicité le label 'Génération 2024' ? * | ⊖Oui <sup>●</sup> Non |   |
| Comptez-vous le demander ? *                       | ●Oui ONon             |   |
| Si oui, quand ? *                                  |                       |   |
| Actions envisagées dans le cadre du label *        | ~                     | 0 |

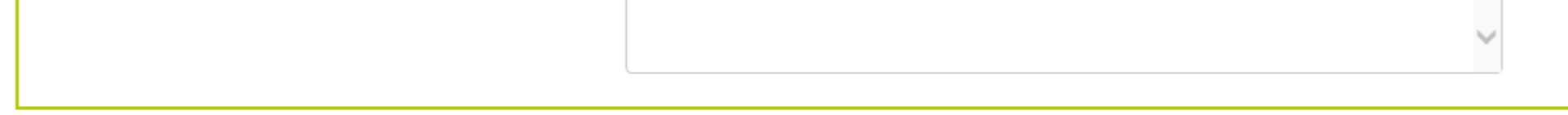

|                  | Complété à 75% |             |                                   |
|------------------|----------------|-------------|-----------------------------------|
| Étape Précédente | Étape Suivante | Enregistrer | Retour à la liste<br>des demandes |
|                  |                |             |                                   |

## Page 5

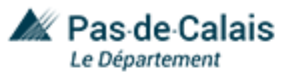

Formulaire : Sections sportives rectorales

### Pièces à joindre

Pour compléter votre dossier, merci de bien vouloir mettre en ligne les documents précisés ci-dessous

Tout dossier incomplet retardera l'instruction de ce dernier.

Attention : Veillez à ne pas joindre des documents volumineux (maximum 20 Mo par document). Lors du scan ou de la génération du document, pensez à utiliser une résolution pas trop importante.

#### A joindre

| Description                                             | Modèle | Joindre un document |
|---------------------------------------------------------|--------|---------------------|
| Etat des dépenses et recettes pour l'année scolaire N-1 |        | Parcourir           |
| Budget prévisionnel                                     |        | Parcourir           |
| Convention de partenariat                               |        | Parcourir           |
| RIB                                                     |        | Parcourir           |

Étape Précédente

Étape Suivante

Enregistrer

Retour à la liste des demandes

# Page 6

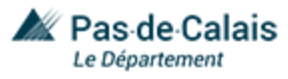

Formulaire : Sections sportives rectorales

| Complété à 100%                                                                                                    |
|----------------------------------------------------------------------------------------------------|
| Déclaration sur l'honneur                                                                                                    |
| Deciaration sur mormeur                                                                                                    |
| 🗌 🕛 Je soussigné ( e ), WACHEUX Alain                                                                                                    |
| Représentant légal de la structure                                                                                                    |
| Certifie exactes et sincères les informations du présent dossier, notamment la mention de l'ensemble des demandes de subventions introduites auprès d'autres financeurs                         |
| publics ainsi que l'approbation du budget par les instances de la structure.                                                                                                    |
| M'engage à fournir au Département tous les documents complémentaires qui lui paraitront utiles. (Extrait de la délibération autorisant la demande de subvention)                                |
| Demande une subvention de 125,00 euros                                                                                                    |
| Précise que cette subvention, si elle est accordée, devra être versée au compte bancaire de la structure (relevé d'identité bancaire à joindre obligatoirement)<br>Fait à ARRAS , le 02/08/2019 |
| Ceci clôt votre demande de subvention, mais ne vous dispense pas de joindre l'attestation sur l'honneur signée du représentant légal                                                            |

|                  | Complété à 100% |                                   |
|------------------|-----------------|-----------------------------------|
| Étape Précédente | Valider         | Retour à la liste<br>des demandes |
|                  |                 |                                   |
|                  |                 |                                   |

### Espace subvention

| BIENVENUE SUR L'E                                                                                                    | ESPACE S                                                                                                    | UBVENTIO                                                                                                    | N                                                                                                    |                                                                                                    |                                                                                                    |                                                                                                    |                                                                               |
|----------------------------------------------------------------------------------------------------|----------------------------------------------------------------------------------------------------|----------------------------------------------------------------------------------------------------|----------------------------------------------------------------------------------------------------|----------------------------------------------------------------------------------------------------|----------------------------------------------------------------------------------------------------|----------------------------------------------------------------------------------------------------|-------------------------------------------------------------------------------|
| Changer de Tiers                                                                                                    |                                                                                                    |                                                                                                    |                                                                                                    |                                                                                                    |                                                                                                    |                                                                                                    |                                                                               |
| Raison socia<br>Codification tie                                                                                                    | ale :<br>ers :                                                                                                    |                                                                                                    | COMMUNAUTE AGGLOMMERATI<br>124810                                                                                                    | ON BETHUNE B                                                                                                    | RUAY ARTOIS I                                                                                                    | LYS ROMAN                                                                                                    | E                                                                             |
| Demandes de subver                                                                                                    | ntion →                                                                                                    | Demandes do                                                                                                    | nt nous sommes partenaires                                                                                                    |                                                                                                    |                                                                                                    |                                                                                                    |                                                                               |
| Voici la liste des dem                                                                                                    | nandes en                                                                                                    | cours de tra                                                                                                    | tement par la collectivité.                                                                                                    |                                                                                                    |                                                                                                    |                                                                                                    |                                                                               |
| Utilisez le lien sur le                                                                                                    | numéro de                                                                                                    | e demande o                                                                                                    | u le statut pour obtenir plus d'infor                                                                                                    | mations.                                                                                                    |                                                                                                    |                                                                                                    |                                                                               |
| G Actualiser                                                                                                    |                                                                                                    |                                                                                                    |                                                                                                    |                                                                                                    |                                                                                                    |                                                                                                    |                                                                               |
| Туре                                                                                                    | Numáro                                                                                                    | Date de                                                                                                    | Objet                                                                                                    | Statut                                                                                                    | Montant                                                                                                    | Montant                                                                                                    | Montant                                                                       |
| Type<br>Sections sportives<br>rectorales                                                                                                    | Numéro                                                                                                    | Date de<br>dépôt                                                                                                    | <b>Objet</b><br>Aide au fonctionnement des sections<br>sportives rectorales en collèges                                                                                                    | Statut<br>En cours de<br>saisie                                                                                                    | Montant<br>demandé<br>-                                                                                                    | Montant<br>décidé                                                                                                    | Montant<br>payé                                                               |
| Type<br>Sections sportives<br>rectorales<br>Sections sportives<br>rectorales                                                                                                    | Numéro                                                                                                    | Date de<br>dépôt                                                                                                    | <b>Objet</b><br>Aide au fonctionnement des sections<br>sportives rectorales en collèges<br>Aide au fonctionnement des sections<br>sportives rectorales en collèges                                                                                                    | <b>Statut</b><br><u>En cours de</u><br><u>saisie</u><br><u>En erreur</u>                                                                                                    | Montant<br>demandé<br>-<br>125,00                                                                                                    | Montant<br>décidé                                                                                                    | Montant<br>payé                                                               |
| Type<br>Sections sportives<br>rectorales<br>Sections sportives<br>rectorales<br>Centres culturels -<br>Actions culturelles (privé)                                                                                                    | Numéro<br>2019-<br>) 02725                                                                                                    | Date de<br>dépôt<br>26/02/2019                                                                                                   | <b>Objet</b><br>Aide au fonctionnement des sections<br>sportives rectorales en collèges<br>Aide au fonctionnement des sections<br>sportives rectorales en collèges<br>Comm. Agglo. Béthune Bruay Artois Ly<br>Romane - Participation 2019                                                                                                    | Statut<br>En cours de<br>saisie<br>En erreur<br>/s En cours<br>d'instruction                                                                                                    | Montant<br>demandé<br>-<br>125,00<br>80 000,00                                                                                       | Montant<br>décidé<br>0,00                                                                                                    | Montant<br>payé<br>0,00                                                       |
| Type<br>Sections sportives<br>rectorales<br>Sections sportives<br>rectorales<br>Centres culturels -<br>Actions culturelles (privé)<br>Sections sportives<br>rectorales                                                                                                    | Numéro<br>2019-<br>02725<br>2019-<br>03557                                                                                                    | Date de<br>dépôt<br>26/02/2019<br>16/07/2019                                                                                     | <b>Objet</b><br>Aide au fonctionnement des sections<br>sportives rectorales en collèges<br>Aide au fonctionnement des sections<br>sportives rectorales en collèges<br>Comm. Agglo. Béthune Bruay Artois Ly<br>Romane - Participation 2019<br>Aide au fonctionnement des sections<br>sportives rectorales en collèges                                                                                                    | Statut<br>En cours de<br>saisie<br>En erreur<br>/s En cours<br>d'instruction<br>En cours<br>d'analyse                                                                                                    | Montant<br>demandé<br>-<br>125,00<br>80 000,00<br>1 250,00                                                                           | Montant<br>décidé<br>0,00<br>0,00                                                                                                    | Montant<br>payé<br>0,00<br>0,00                                               |
| Type<br>Sections sportives<br>rectorales<br>Sections sportives<br>rectorales<br>Centres culturels -<br>Actions culturelles (privé)<br>Sections sportives<br>rectorales<br>Sections sportives<br>rectorales                                                                                                    | Numéro<br>2019-<br>02725<br>2019-<br>03557<br>2019-<br>03558                                                                                                    | Date de<br>dépôt<br>26/02/2019<br>16/07/2019<br>16/07/2019                                                                       | <b>Objet</b><br>Aide au fonctionnement des sections<br>sportives rectorales en collèges<br>Aide au fonctionnement des sections<br>sportives rectorales en collèges<br>Comm. Agglo. Béthune Bruay Artois Ly<br>Romane - Participation 2019<br>Aide au fonctionnement des sections<br>sportives rectorales en collèges<br>Aide au fonctionnement des sections<br>sportives rectorales en collèges                                                                                                    | Statut<br>En cours de<br>saisie<br>En erreur<br>/s En cours<br>d'instruction<br>En cours<br>d'analyse<br>En cours<br>d'analyse                                                                                                    | Montant<br>demandé<br>-<br>125,00<br>80 000,00<br>1 250,00<br>1 250,00                                                               | Montant<br>décidé<br>0,00<br>0,00<br>0,00                                                                                                    | Montant<br>payé<br>0,00<br>0,00<br>0,00                                       |
| Type<br>Sections sportives<br>rectorales<br>Sections sportives<br>rectorales<br>Centres culturels -<br>Actions culturelles (privé)<br>Sections sportives<br>rectorales<br>Sections sportives<br>rectorales<br>Sections sportives<br>rectorales<br>Sections sportives<br>rectorales                                                                                                    | Numéro<br>2019-<br>02725<br>2019-<br>03557<br>2019-<br>03558<br>2019-<br>03558<br>2019-<br>03559                                                                                           | Date de<br>dépôt<br>26/02/2019<br>16/07/2019<br>16/07/2019<br>16/07/2019                                                         | <b>Objet</b><br>Aide au fonctionnement des sections<br>sportives rectorales en collèges<br>Aide au fonctionnement des sections<br>sportives rectorales en collèges<br>Comm. Agglo. Béthune Bruay Artois Ly<br>Romane - Participation 2019<br>Aide au fonctionnement des sections<br>sportives rectorales en collèges<br>Aide au fonctionnement des sections<br>sportives rectorales en collèges<br>Aide au fonctionnement des sections<br>sportives rectorales en collèges                                                                                                    | Statut<br>En cours de<br>saisie<br>En erreur<br>d'instruction<br>En cours<br>d'analyse<br>En cours<br>d'analyse<br>En cours<br>d'analyse<br>En cours<br>d'analyse                                                                                                    | Montant<br>demandé<br>-<br>125,00<br>80 000,00<br>1 250,00<br>1 250,00<br>1 420,00                                                   | Montant<br>décidé<br>0,00<br>0,00<br>0,00<br>0,00                                                                                                    | Montant<br>payé<br>0,00<br>0,00<br>0,00<br>0,00                               |
| Type<br>Sections sportives<br>rectorales<br>Sections sportives<br>rectorales<br>Centres culturels -<br>Actions culturelles (privé)<br>Sections sportives<br>rectorales<br>Sections sportives<br>rectorales<br>Sections sportives<br>rectorales<br>Sections sportives<br>rectorales<br>Sections sportives<br>rectorales                                                                                                    | Numéro                                                                                                    | Date de<br>dépôt<br>26/02/2019<br>16/07/2019<br>16/07/2019<br>16/07/2019<br>22/07/2019                                           | <b>Objet</b><br>Aide au fonctionnement des sections<br>sportives rectorales en collèges<br>Aide au fonctionnement des sections<br>sportives rectorales en collèges<br>Comm. Agglo. Béthune Bruay Artois Ly<br>Romane - Participation 2019<br>Aide au fonctionnement des sections<br>sportives rectorales en collèges<br>Aide au fonctionnement des sections<br>sportives rectorales en collèges<br>Aide au fonctionnement des sections<br>sportives rectorales en collèges<br>Aide au fonctionnement des sections<br>sportives rectorales en collèges<br>Aide au fonctionnement des sections<br>sportives rectorales en collèges                                                                                                    | Statut<br>En cours de<br>saisie<br>En erreur<br>d'instruction<br>En cours<br>d'analyse<br>En cours<br>d'analyse<br>En cours<br>d'analyse<br>En cours<br>d'analyse<br>En cours<br>d'analyse<br>En cours<br>d'analyse                                                                                                    | Montant<br>demandé<br>125,00<br>80 000,00<br>1 250,00<br>1 250,00<br>1 420,00<br>685,00                                              | Montant<br>décidé<br>0,00<br>0,00<br>0,00<br>0,00<br>0,00                                                                                                    | Montant<br>payé<br>0,00<br>0,00<br>0,00<br>0,00<br>0,00                       |
| Type<br>Sections sportives<br>rectorales<br>Sections sportives<br>rectorales<br>Centres culturels -<br>Actions culturelles (privé)<br>Sections sportives<br>rectorales<br>Sections sportives<br>rectorales<br>Sections sportives<br>rectorales<br>Sections sportives<br>rectorales<br>Sections sportives<br>rectorales<br>Sections sportives<br>rectorales<br>Sections sportives<br>rectorales                                                                                                    | Numéro<br>2019-<br>02725<br>2019-<br>03557<br>2019-<br>03558<br>2019-<br>03559<br>2019-<br>03556<br>2019-<br>03566<br>2019-<br>03566<br>2019-<br>03566                                     | Date de<br>dépôt<br>26/02/2019<br>16/07/2019<br>16/07/2019<br>22/07/2019<br>22/07/2019                                           | <b>Objet</b><br>Aide au fonctionnement des sections<br>sportives rectorales en collèges<br>Aide au fonctionnement des sections<br>sportives rectorales en collèges<br>Comm. Agglo. Béthune Bruay Artois Ly<br>Romane - Participation 2019<br>Aide au fonctionnement des sections<br>sportives rectorales en collèges<br>Aide au fonctionnement des sections<br>sportives rectorales en collèges<br>Aide au fonctionnement des sections<br>sportives rectorales en collèges<br>Aide au fonctionnement des sections<br>sportives rectorales en collèges<br>Aide au fonctionnement des sections<br>sportives rectorales en collèges<br>Aide au fonctionnement des sections<br>sportives rectorales en collèges<br>Aide au fonctionnement des sections<br>sportives rectorales en collèges                                                                                                    | Statut<br>En cours de<br>saisie<br>En erreur<br>vs En cours<br>d'instruction<br>En cours<br>d'analyse<br>En cours<br>d'analyse<br>En cours<br>d'analyse<br>En cours<br>d'analyse<br>En cours<br>d'analyse<br>En cours<br>d'analyse<br>En cours<br>d'analyse<br>En cours<br>d'analyse                                                                                                    | Montant<br>demandé<br>-<br>125,00<br>80 000,00<br>1 250,00<br>1 250,00<br>1 420,00<br>685,00<br>741,00                               | Montant<br>décidé<br>0,00<br>0,00<br>0,00<br>0,00<br>0,00<br>0,00                                                                                                    | Montant<br>payé<br>0,00<br>0,00<br>0,00<br>0,00<br>0,00                       |
| Type<br>Sections sportives<br>rectorales<br>Sections sportives<br>rectorales<br>Centres culturels -<br>Actions culturelles (privé)<br>Sections sportives<br>rectorales<br>Sections sportives<br>rectorales<br>Sections sportives<br>rectorales<br>Sections sportives<br>rectorales<br>Sections sportives<br>rectorales<br>Sections sportives<br>rectorales<br>Sections sportives<br>rectorales<br>Sections sportives<br>rectorales<br>Sections sportives<br>rectorales                                                                                                    | Numéro<br>2019-<br>02725<br>2019-<br>03557<br>2019-<br>03558<br>2019-<br>03559<br>2019-<br>03566<br>2019-<br>03566<br>2019-<br>03567<br>2019-<br>03567<br>2019-<br>03567<br>2019-<br>03567 | Date de<br>dépôt<br>26/02/2019<br>16/07/2019<br>16/07/2019<br>22/07/2019<br>22/07/2019<br>22/07/2019                             | <b>Objet</b><br>Aide au fonctionnement des sections<br>sportives rectorales en collèges<br>Aide au fonctionnement des sections<br>sportives rectorales en collèges<br>Comm. Agglo. Béthune Bruay Artois Ly<br>Romane - Participation 2019<br>Aide au fonctionnement des sections<br>sportives rectorales en collèges<br>Aide au fonctionnement des sections<br>sportives rectorales en collèges<br>Aide au fonctionnement des sections<br>sportives rectorales en collèges<br>Aide au fonctionnement des sections<br>sportives rectorales en collèges<br>Aide au fonctionnement des sections<br>sportives rectorales en collèges<br>Aide au fonctionnement des sections<br>sportives rectorales en collèges<br>Aide au fonctionnement des sections<br>sportives rectorales en collèges<br>Aide au fonctionnement des sections<br>sportives rectorales en collèges                                                                                                    | Statut<br>En cours de<br>saisie<br>En erreur<br>/s En cours<br>d'instruction<br>En cours<br>d'analyse<br>En cours<br>d'analyse<br>En cours<br>d'analyse<br>En cours<br>d'analyse<br>En cours<br>d'analyse<br>En cours<br>d'analyse<br>En cours<br>d'analyse<br>En cours<br>d'analyse<br>En cours<br>d'analyse                                                                                                    | Montant<br>demandé<br>-<br>125,00<br>80 000,00<br>1 250,00<br>1 250,00<br>1 420,00<br>685,00<br>741,00<br>421,00                     | Montant<br>décidé<br>0,00<br>0,00<br>0,00<br>0,00<br>0,00<br>0,00<br>0,00                                                                                                    | Montant<br>payé<br>0,00<br>0,00<br>0,00<br>0,00<br>0,00<br>0,00               |
| Type<br>Sections sportives<br>rectorales<br>Sections sportives<br>rectorales<br>Centres culturels -<br>Actions culturelles (privé)<br>Sections sportives<br>rectorales<br>Sections sportives<br>rectorales<br>Sections sportives<br>rectorales<br>Sections sportives<br>rectorales<br>Sections sportives<br>rectorales<br>Sections sportives<br>rectorales<br>Sections sportives<br>rectorales<br>Sections sportives<br>rectorales<br>Sections sportives<br>rectorales<br>Sections sportives<br>rectorales<br>Sections sportives<br>rectorales                                     | Numéro                                                                                                    | Date de<br>dépôt<br>26/02/2019<br>16/07/2019<br>16/07/2019<br>22/07/2019<br>22/07/2019<br>22/07/2019<br>22/07/2019               | <b>Objet</b><br>Aide au fonctionnement des sections<br>sportives rectorales en collèges<br>Aide au fonctionnement des sections<br>sportives rectorales en collèges<br>Comm. Agglo. Béthune Bruay Artois Ly<br>Romane - Participation 2019<br>Aide au fonctionnement des sections<br>sportives rectorales en collèges<br>Aide au fonctionnement des sections<br>sportives rectorales en collèges<br>Aide au fonctionnement des sections<br>sportives rectorales en collèges<br>Aide au fonctionnement des sections<br>sportives rectorales en collèges<br>Aide au fonctionnement des sections<br>sportives rectorales en collèges<br>Aide au fonctionnement des sections<br>sportives rectorales en collèges<br>Aide au fonctionnement des sections<br>sportives rectorales en collèges<br>Aide au fonctionnement des sections<br>sportives rectorales en collèges<br>Aide au fonctionnement des sections<br>sportives rectorales en collèges<br>Aide au fonctionnement des sections<br>sportives rectorales en collèges                                                                            | Statut<br>En cours de<br>saisie<br>En erreur<br>/s En cours<br>d'instruction<br>En cours<br>d'analyse<br>En cours<br>d'analyse<br>En cours<br>d'analyse<br>En cours<br>d'analyse<br>En cours<br>d'analyse<br>En cours<br>d'analyse<br>En cours<br>d'analyse<br>En cours<br>d'analyse<br>En cours<br>d'analyse<br>En cours<br>d'analyse<br>En cours<br>d'analyse<br>En cours<br>d'analyse<br>En cours<br>d'analyse<br>En cours                                                                                         | Montant<br>demandé<br>-<br>125,00<br>80 000,00<br>1 250,00<br>1 250,00<br>1 420,00<br>685,00<br>741,00<br>421,00<br>320,00           | Montant<br>décidé<br>0,00<br>0,00<br>0,00<br>0,00<br>0,00<br>0,00<br>0,00<br>0,                                                                                                    | Montant<br>payé<br>0,00<br>0,00<br>0,00<br>0,00<br>0,00<br>0,00<br>0,00       |
| Type<br>Sections sportives<br>rectorales<br>Sections sportives<br>rectorales<br>Centres culturels -<br>Actions culturelles (privé)<br>Sections sportives<br>rectorales<br>Sections sportives<br>rectorales<br>Sections sportives<br>rectorales<br>Sections sportives<br>rectorales<br>Sections sportives<br>rectorales<br>Sections sportives<br>rectorales<br>Sections sportives<br>rectorales<br>Sections sportives<br>rectorales<br>Sections sportives<br>rectorales<br>Sections sportives<br>rectorales<br>Sections sportives<br>rectorales<br>Sections sportives<br>rectorales | Numéro                                                                                                    | Date de<br>dépôt<br>26/02/2019<br>16/07/2019<br>16/07/2019<br>22/07/2019<br>22/07/2019<br>22/07/2019<br>22/07/2019<br>22/07/2019 | <b>Objet</b><br>Aide au fonctionnement des sections<br>sportives rectorales en collèges<br>Aide au fonctionnement des sections<br>sportives rectorales en collèges<br>Comm. Agglo. Béthune Bruay Artois Ly<br>Romane - Participation 2019<br>Aide au fonctionnement des sections<br>sportives rectorales en collèges<br>Aide au fonctionnement des sections<br>sportives rectorales en collèges<br>Aide au fonctionnement des sections<br>sportives rectorales en collèges<br>Aide au fonctionnement des sections<br>sportives rectorales en collèges<br>Aide au fonctionnement des sections<br>sportives rectorales en collèges<br>Aide au fonctionnement des sections<br>sportives rectorales en collèges<br>Aide au fonctionnement des sections<br>sportives rectorales en collèges<br>Aide au fonctionnement des sections<br>sportives rectorales en collèges<br>Aide au fonctionnement des sections<br>sportives rectorales en collèges<br>Aide au fonctionnement des sections<br>sportives rectorales en collèges<br>Aide au fonctionnement des sections<br>sportives rectorales en collèges | Statut<br>En cours de<br>saisie<br>En erreur<br>(s En cours<br>d'instruction<br>En cours<br>d'analyse<br>En cours<br>d'analyse | Montant<br>demandé<br>-<br>125,00<br>80 000,00<br>1 250,00<br>1 250,00<br>1 420,00<br>685,00<br>741,00<br>421,00<br>320,00<br>853,25 | Montant<br>décidé           0,00           0,00           0,00           0,00           0,00           0,00           0,00           0,00           0,00           0,00           0,00           0,00           0,00           0,00           0,00           0,00           0,00           0,00           0,00           0,00 | Montant<br>payé<br>0,00<br>0,00<br>0,00<br>0,00<br>0,00<br>0,00<br>0,00<br>0, |

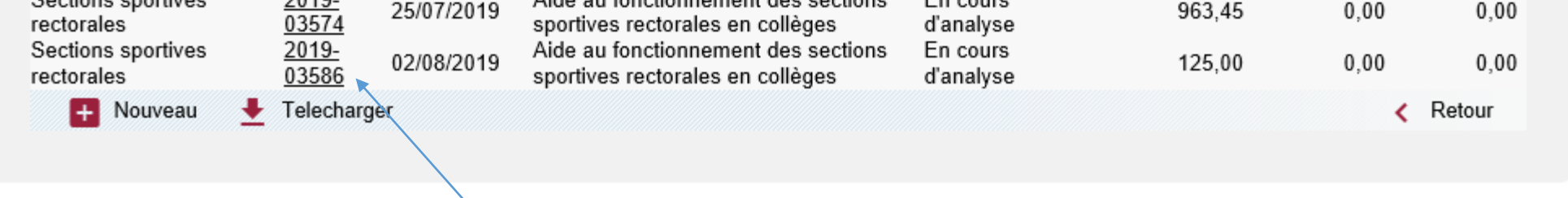

Cliquer sur le numéro de la demande

# Visualisation d'une demande de subvention

M Pas-de-Calais

Guide Pratique Contact 🔁

VISUALISATION D'UNE DEMANDE DE SUBVENTION

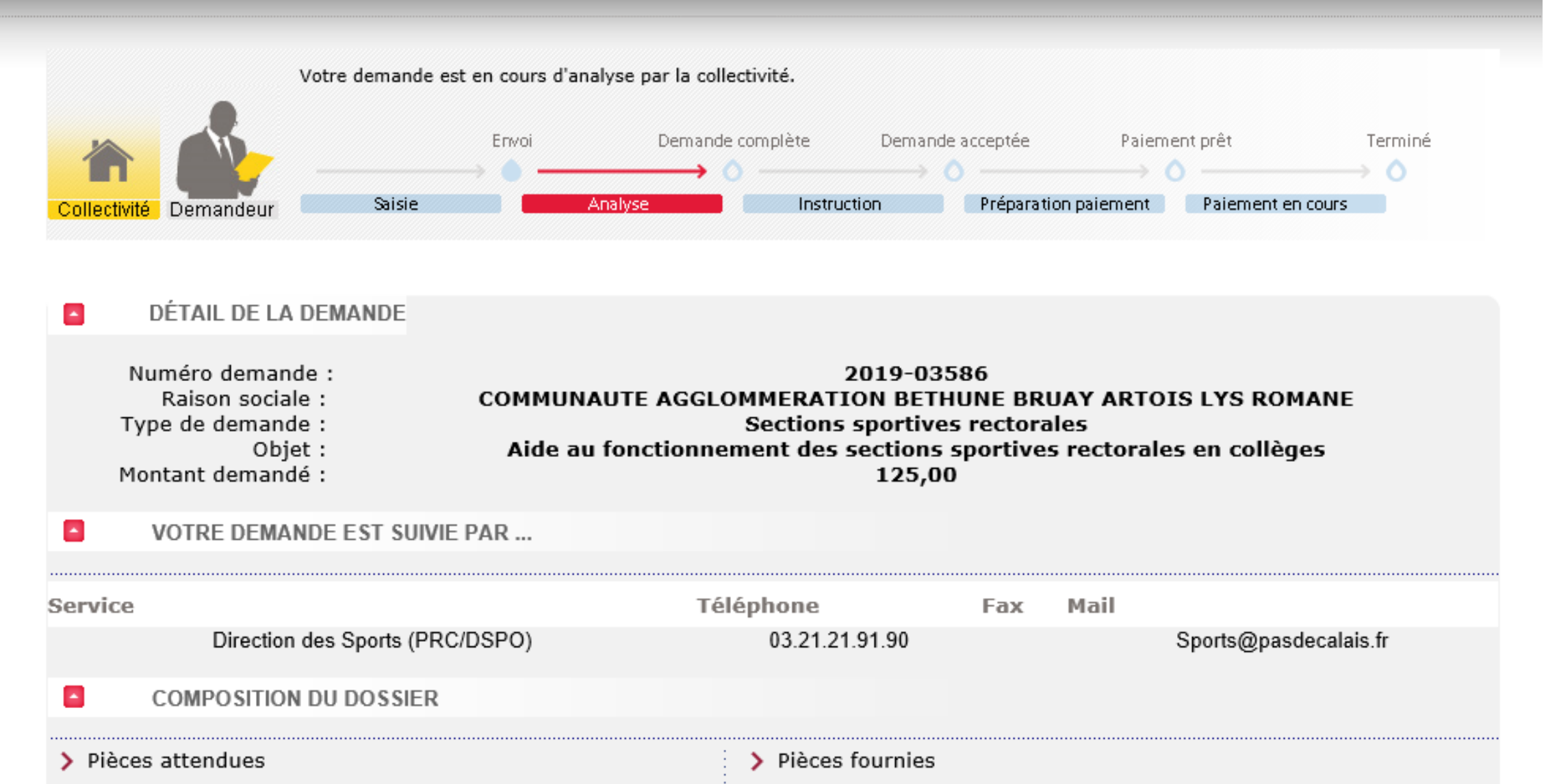

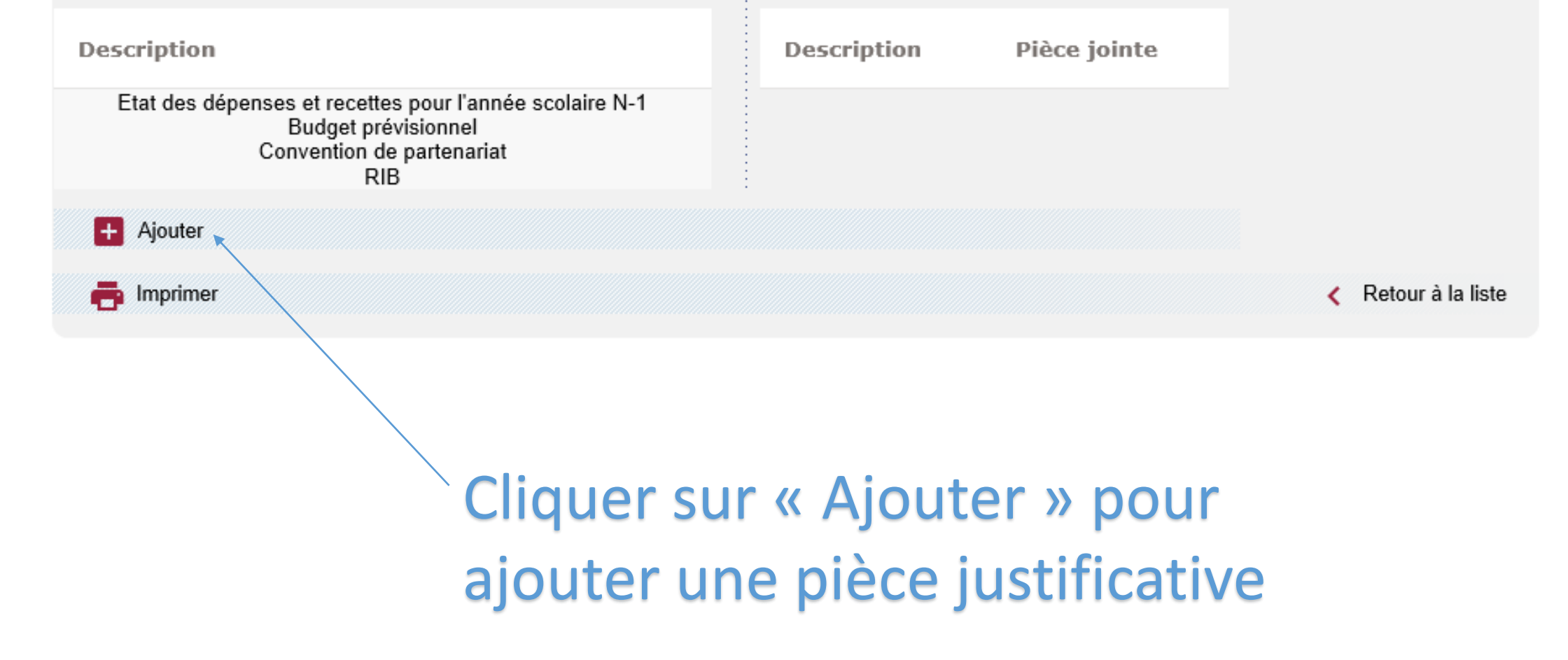

### Cliquer sur « parcourir » pour aller rechercher le document sur l'ordinateur.

Mas-de-Calais

Guide Pratique

🗠 Contact | 🔁

PIÈCES JUSTIFICATIVES À JOINDRE

#### Type de demande : Sections sportives rectorales Objet : Aide au fonctionnement des sections sportives rectorales en collèges

| Description                                             | Modèle | Joindre un document |           |  |
|---------------------------------------------------------|--------|---------------------|-----------|--|
| Etat des dépenses et recettes pour l'année scolaire N-1 |        |                     | Parcourir |  |
| Budget prévisionnel                                     |        |                     | Parcourir |  |
| Convention de partenariat                               |        |                     | Parcourir |  |
| RIB                                                     |        |                     | Parcourir |  |
|                                                         |        |                     |           |  |

Valider

< Retour